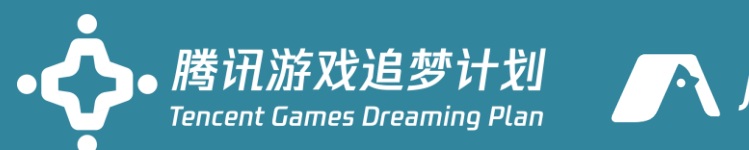

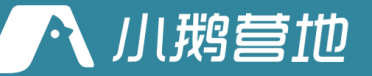

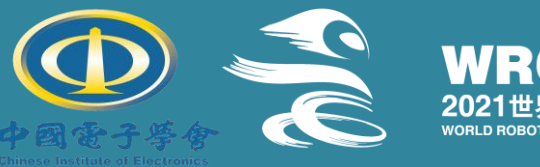

2021世界机器人大赛锦标器 WORLD ROBOT CONTEST CHAMPIONSHIPS 20

· ·

# 2021世界机器人大赛锦标赛(北京)

报名系统介绍

2021年7月14日

# 报名系统介绍

- 2021年世界机器人大赛报名系统,是为2021年世界机器人大赛专门定制的一款双端报名页面。
- 前台报名系统包括了以下3个页面:

### -青少年机器人设计大赛-资格申请

https://zhuimeng.qq.com/act/4796/a20210108zm/h5\_2021/index.html

### -青少年机器人设计大赛-报名系统

https://zhuimeng.qq.com/act/4796/a20210108zm/pc/index.html

### -机器人应用大赛 - 报名系统

https://zhuimeng.qq.com/act/4796/a20210108zm/pc/index.html?rtype=nocdk

# 青少年机器人设计大赛-资格申请

【PC端报名示意图】

入口链接: https://zhuimeng.qq.com/act/4796/a20210108zm/h5\_2021/index.html

权限属性: 面向所有用户 (包括但不限于选手、教练、老师、学校等)

| * 注册人姓名                            | 请输入注册人的真实姓名 |        |
|------------------------------------|-------------|--------|
| * 注册人手机号                           | 请输入注册人的联系电话 |        |
| * 验证码                              | 请输入验证码 发送   | 无法收到短信 |
| * 单位名称                             | 请输入单位名称     |        |
| * <b>电子邮箱</b><br>(该电子邮箱将用于接收申请码邮件) | 请输入电子邮箱     |        |
| * 单位所在区域                           | 请选择 请选择 请选择 |        |
| * 单位通讯地址                           | 请填写通讯地址     |        |
| 备注说明                               |             |        |
|                                    |             |        |

第1步:完善注册人信息

# 报名申请流程

### ● 第一步 完善注册信息

 一个注册人信息每次仅可申 请一个申请码,若同一注册人 需申请多个申请码,可再次填 写并提交新的报名资格申请

②所有注册信息需真实填写

入口链接: https://zhuimeng.qq.com/act/4796/a20210108zm/h5\_2021/index.html

权限属性: 面向所有用户 (包括但不限于选手、教练、老师、学校等)

第2步:填写获奖材料

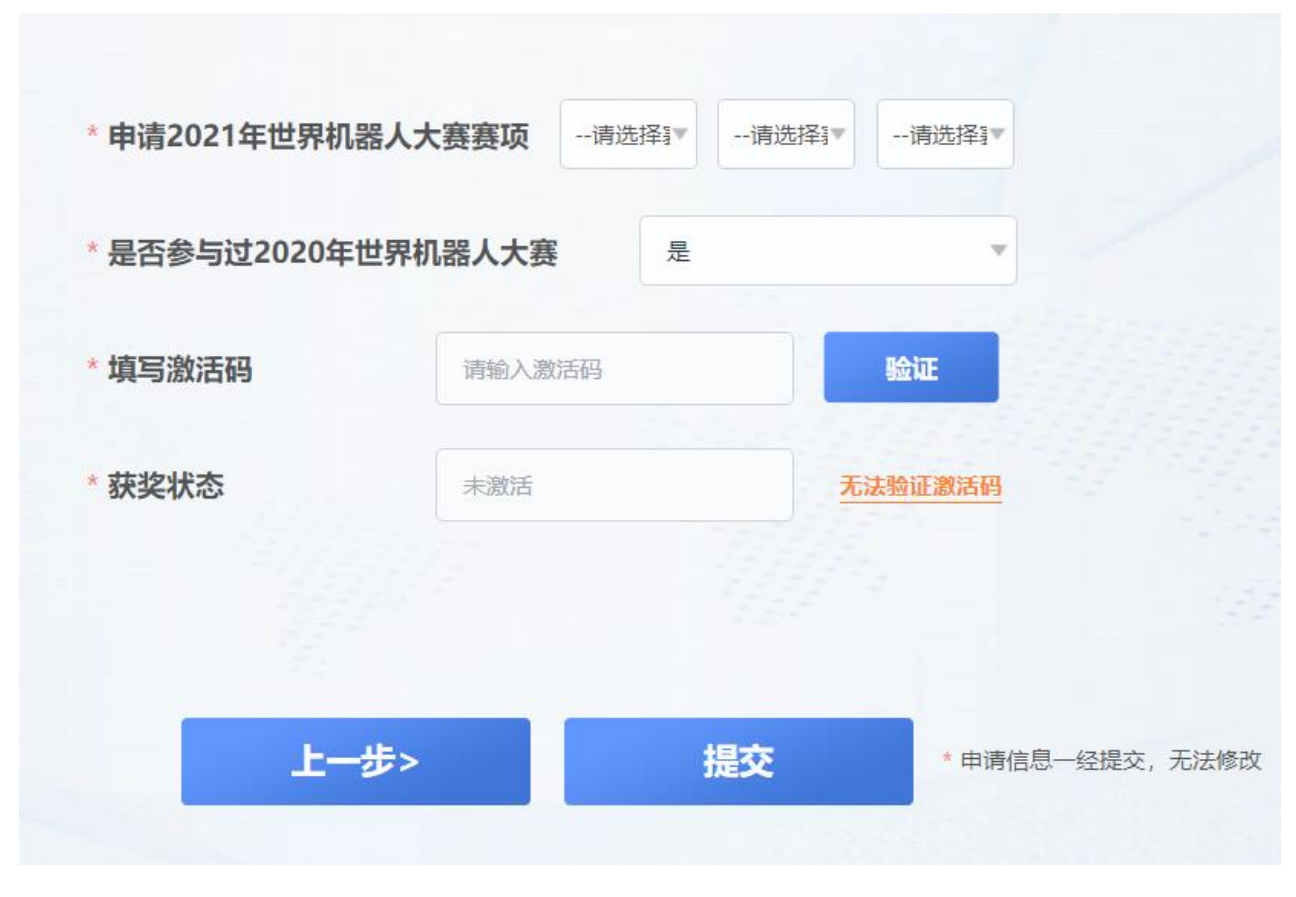

## 报名申请流程

### ● 第二步 填写获奖资料

① 选择需要申请的具体赛项

② 如曾参加2020世界机器人大 赛,可直接填写该比赛的激活 码进行验证;如无法验证激活 码或未参加该比赛,可提交其 他获奖信息

③ 每次申请仅可提交一份获奖 资料,每份获奖材料可申请一 个申请码

入口链接: https://zhuimeng.qq.com/act/4796/a20210108zm/h5\_2021/index.html

权限属性: 面向所有用户 (包括但不限于选手、教练、老师、学校等)

### 第3步:提交申请成功

您已成功提交2021年世界机器人大赛报名资格的申请!请等待资格申请审核。 您可通过页面上方的查询申请,查看已提交的申请,审核通过后将发放申请码 至您的电子邮箱。

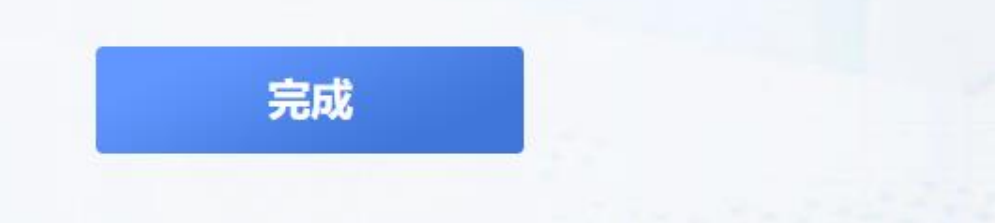

### 报名申请流程

### ● 第三步 提交申请成功

① 申请信息一经提交,不可修 改

② 提交申请成功后,请等待审 核,如审核通过,将发放申请 码至所填**电子邮箱** 

③ 用户可通过申请信息填写页 面上方的查询申请,查看已提 交的申请

④请留言查收**手**机短信/填写的 电子邮箱,审核成功会由主办 方发送"激活码"

入口链接: https://zhuimeng.qq.com/act/4796/a20210108zm/h5\_2021/index.html

权限属性: 面向所有用户 (包括但不限于选手、教练、老师、学校等)

审核结果查询

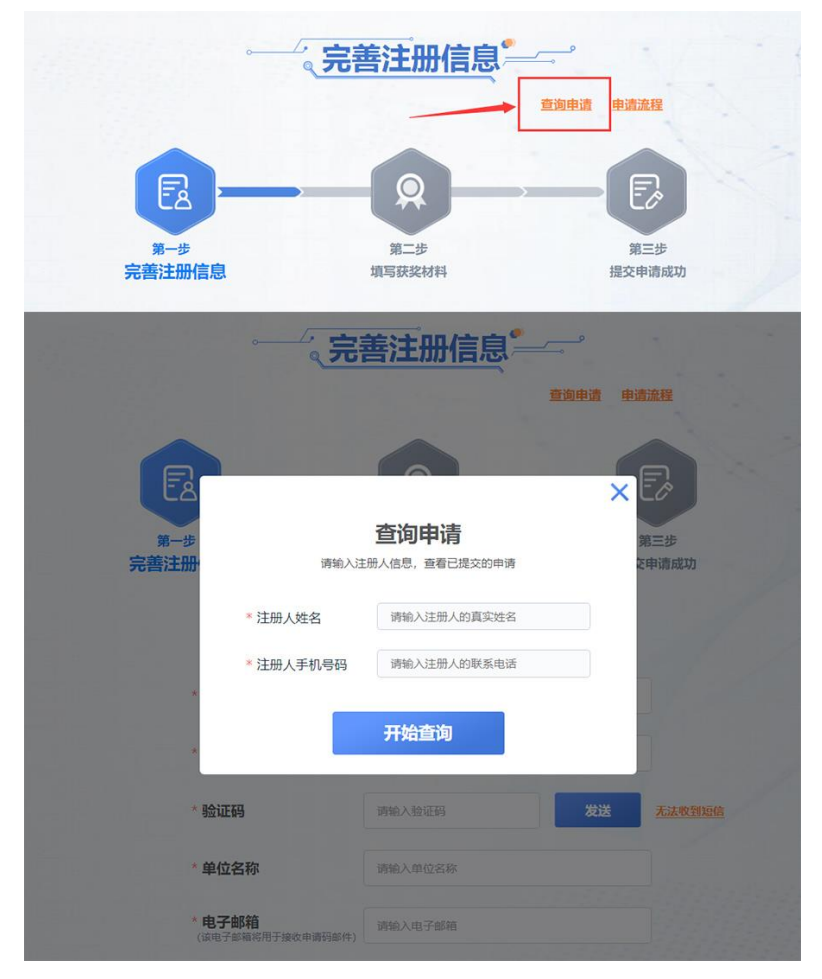

报名申请流程

### • 审核结果查询

①仅支持在【青少年资格申请 页面】查询

# 青少年机器人设计大赛-报名申请

【PC端报名示意图】

入口链接: https://zhuimeng.qq.com/act/4796/a20210108zm/pc/index.html

权限属性: 面向所有用户 (包括但不限于选手、教练、老师、学校等)

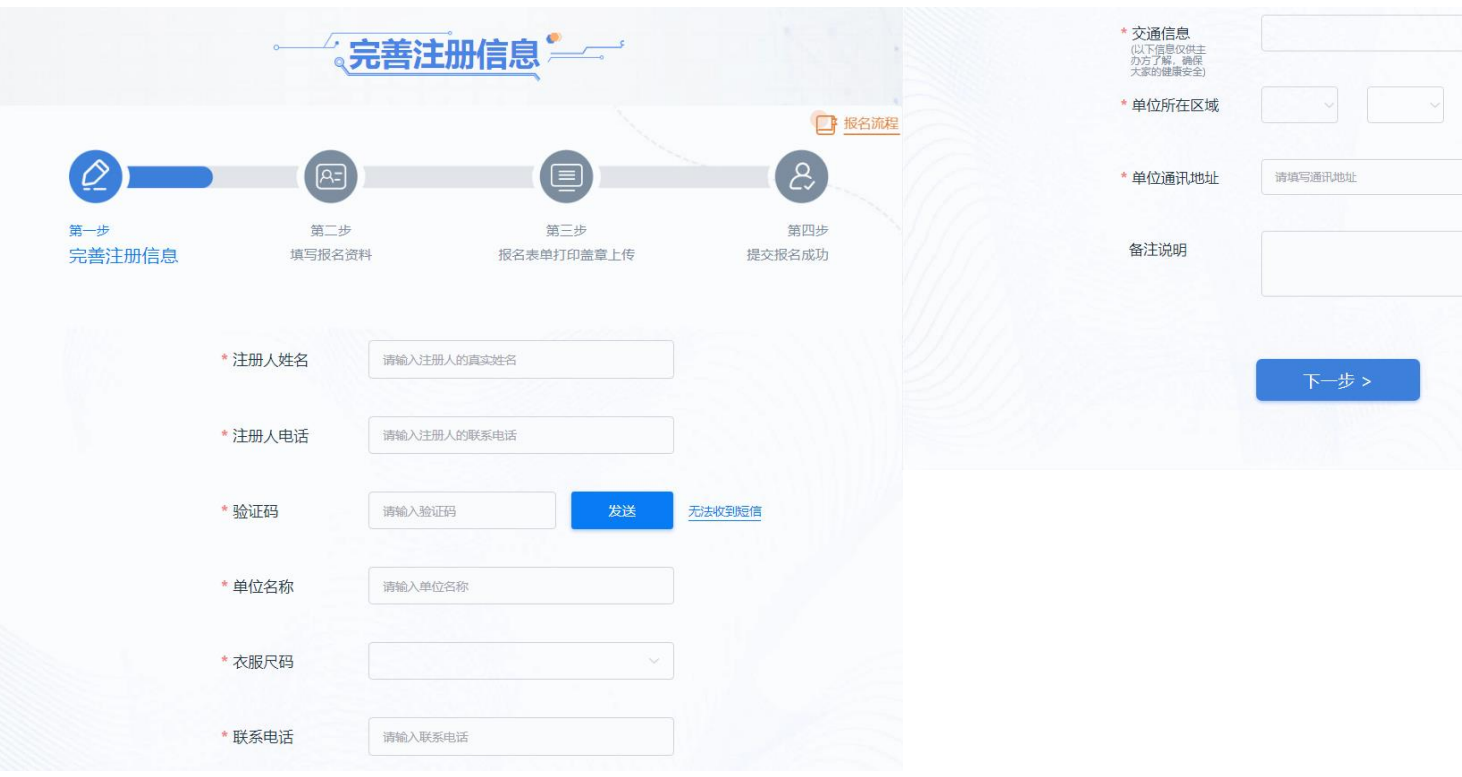

第1步:完善注册人信息

### 报名申请流程

### • 第一步 完善注册信息

### ①一家单位只能有一个注册人 账号

②登录后, **需要首先完善社区** 的资料设置后才可正式进入报 名

入口链接: https://zhuimeng.qq.com/act/4796/a20210108zm/pc/index.html

权限属性: 面向所有用户 (包括但不限于选手、教练、老师、学校等)

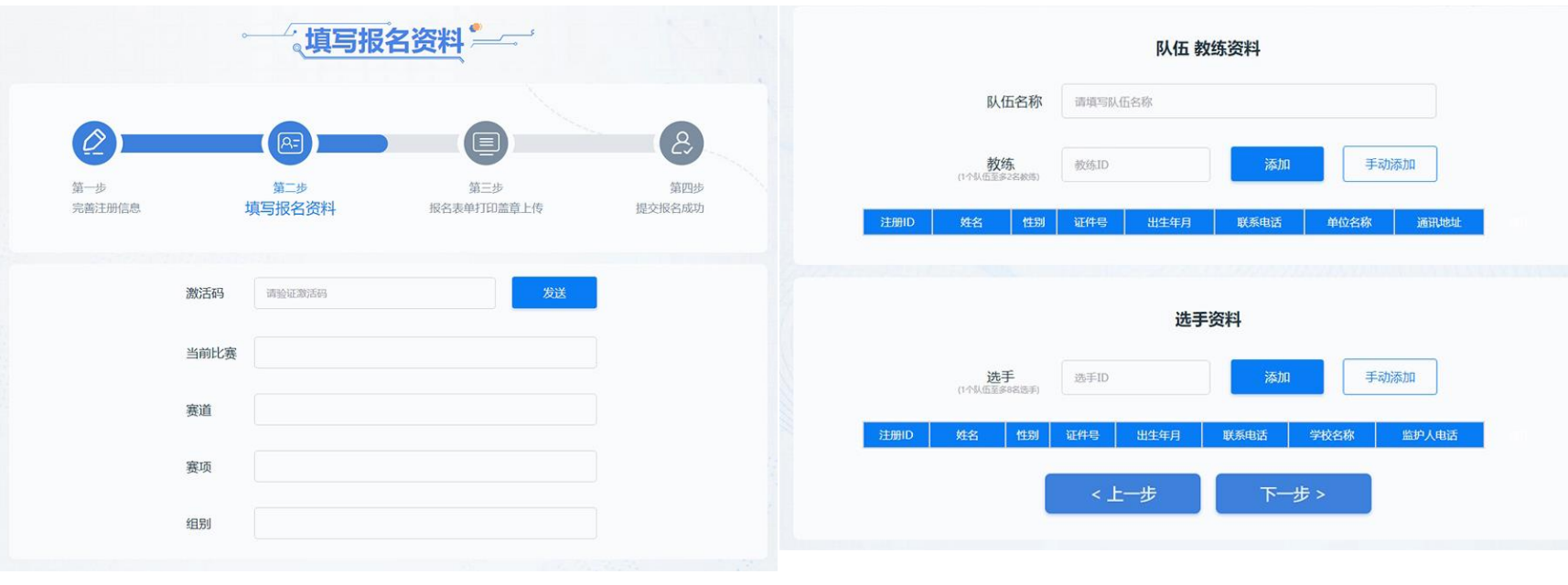

### 第2步:填写报名表单

### 报名申请流程

### ● 第二步 填写报名表单

### ①所有信息需完善真实填写

②**必填激活码** , 激活码验证失 败无法进行下一步

### ③报名信息填写完成点击提交

入口链接: https://zhuimeng.qq.com/act/4796/a20210108zm/pc/index.html

权限属性: 面向所有用户 (包括但不限于选手、教练、老师、学校等)

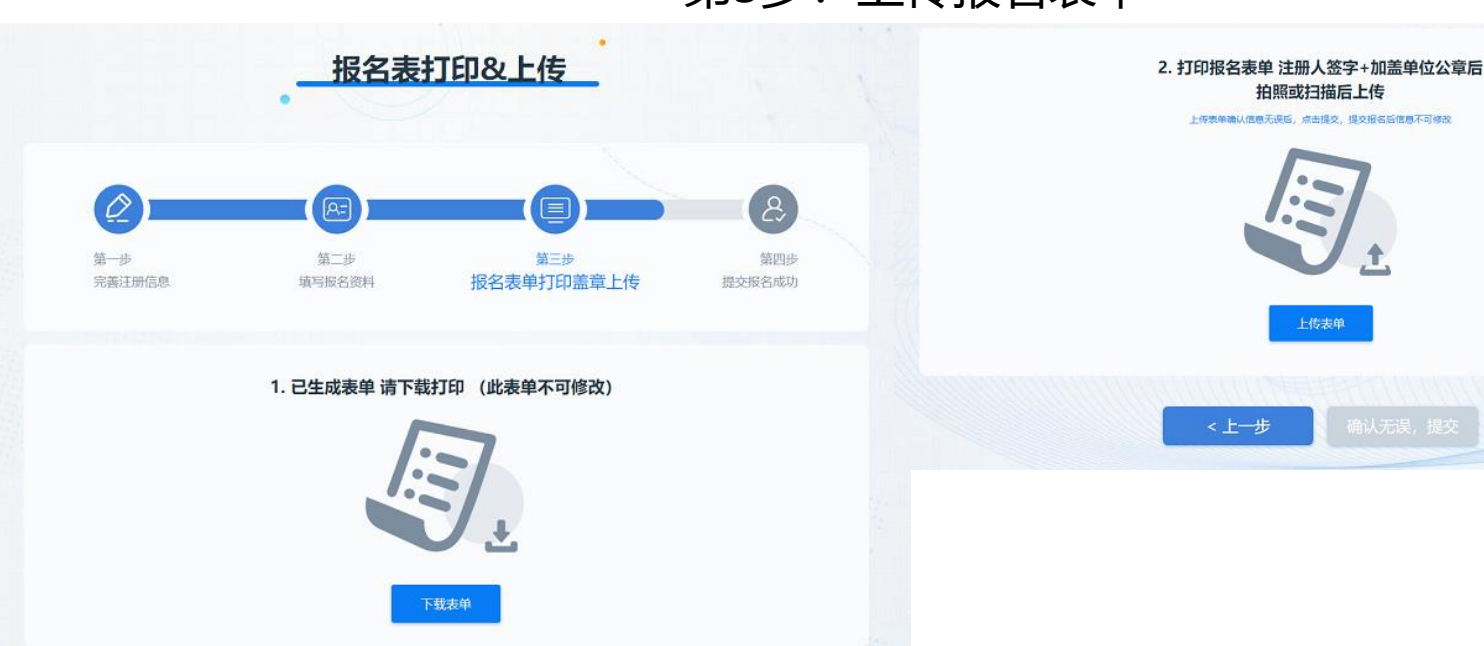

第3步:上传报名表单

上传表单

### 报名申请流程

● 第三步 报名表单 打印盖章 上传

①下载打印报名表单后,注册 人签字

②确认信息无误后, 拍照或扫 描表单后上传,点击提交

入口链接: https://zhuimeng.qq.com/act/4796/a20210108zm/pc/index.html

权限属性: 面向所有用户 (包括但不限于选手、教练、老师、学校等)

第4步:提交

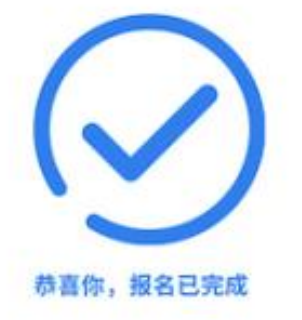

报名信息将会由赛事主办方Robolox团队进行审核,请耐心等待审核结果!

### 报名申请流程

• 第四步 提交报名成功

# 机器人应用大赛-报名申请

# 【PC端报名示意图】

入口链接: https://zhuimeng.qq.com/act/4796/a20210108zm/pc/index.html?rtype=nocdk

权限属性: 面向所有用户 (包括但不限于选手、教练、老师、学校等)

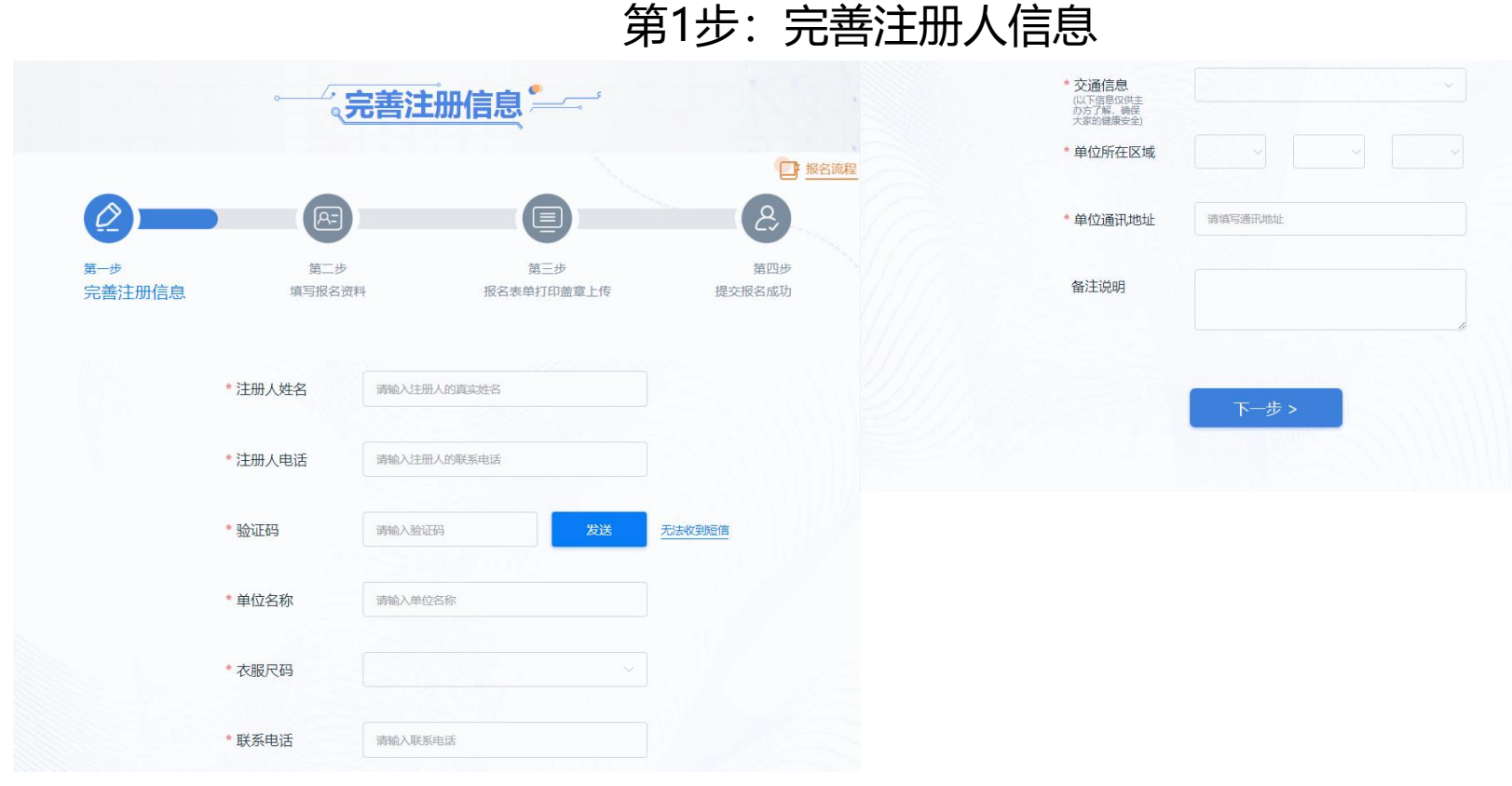

# ● 第一步 完善注册信息

报名申请流程

### ①一家单位只能有一个注册人 账号

②登录后,需要首先完善社区 的资料设置后才可正式进入报 名

入口链接: https://zhuimeng.qq.com/act/4796/a20210108zm/pc/index.html?rtype=nocdk

权限属性: 面向所有用户 (包括但不限于选手、教练、老师、学校等)

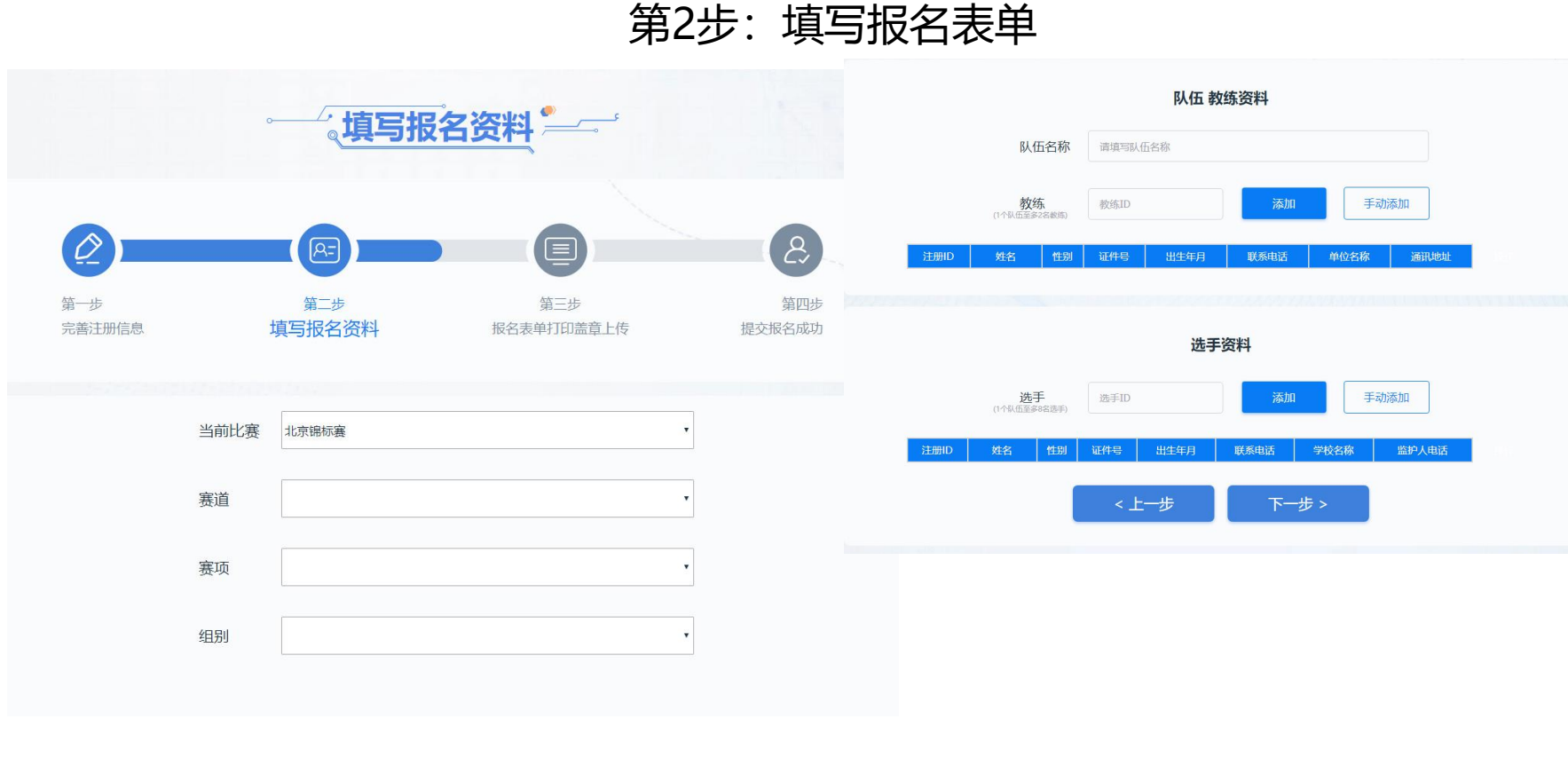

### 报名申请流程

### ● 第二步 填写报名表单

①所有信息需完善真实填写 ②选择所需报名的赛区赛道 ③报名信息填写完成点击提交

入口链接: https://zhuimeng.qq.com/act/4796/a20210108zm/pc/index.html?rtype=nocdk权限属性: 面向所有用户 (包括但不限于选手、教练、老师、学校等)

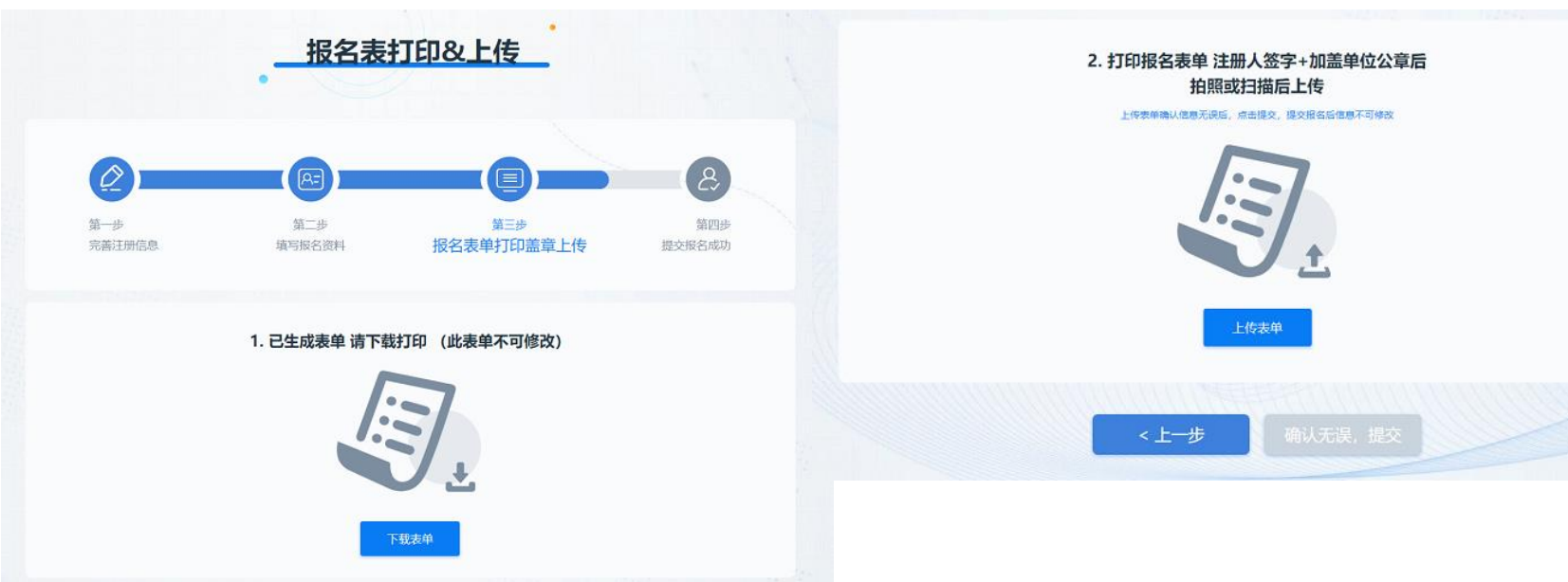

第3步:上传报名表单

### 报名申请流程

● 第三步 报名表单 打印盖章上传

①**下载打印**报名表单后,注册人 签字

②确认信息无误后,<u>拍照或扫描</u> 表单后上传,点击提交

入口链接: https://zhuimeng.qq.com/act/4796/a20210108zm/pc/index.html?rtype=nocdk

权限属性: 面向所有用户 (包括但不限于选手、教练、老师、学校等)

第4步:提交

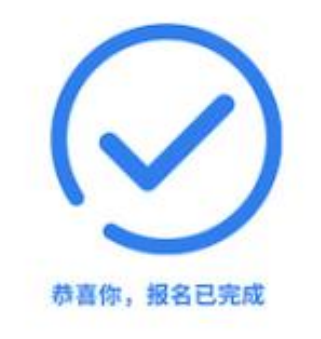

报名信息将会由赛事主办方 团队进行审核,请附心等待审核结果!

### 报名申请流程

• 第四步 提交报名成功

# Jogge